If you would prefer to forward your email to another service, please use the following instructions.

- Office 365

   Good afternoon

   Image: Comparison of the comparison of the compar
- 1. Sign in to Office 365 at <a href="https://login.microsoftonline.com">https://login.microsoftonline.com</a>

2. At the top right of the page, click on the gear icon

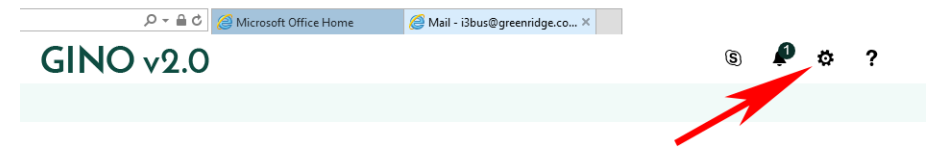

3. From the settings menu enter "forward" in the Search All Settings field

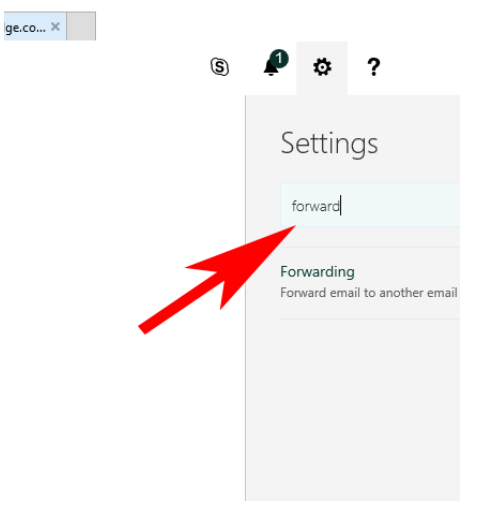

4. click on the menu item labeled "Forwarding"

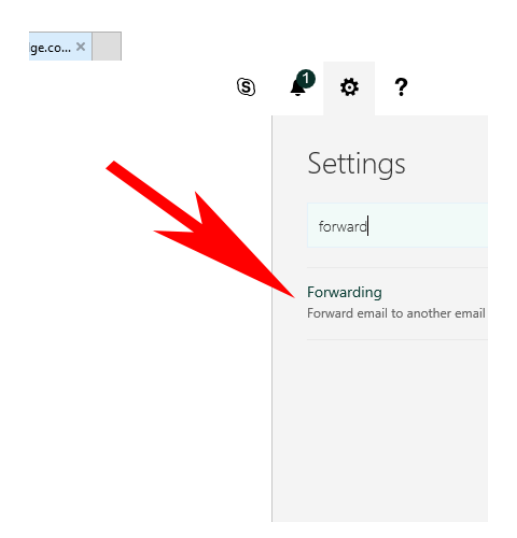

- 5. Click on the radio button labeled "Start Forwarding"
- 6. Enter in the email address you want your email to forward to
- 7. Check the box to keep a Copy of forwarded messages.

| R Save                                                             | × Discard |
|--------------------------------------------------------------------|-----------|
| Forwarding                                                         |           |
| <ul> <li>Start forwarding</li> <li>Forward my email to:</li> </ul> |           |
| EmailName@Domain.com                                               |           |
| Keep a copy of forwarded messages                                  |           |
| Stop forwarding                                                    |           |

8. Click Save when finished.